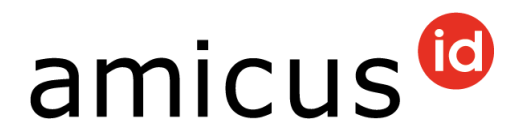

# Manuale d'uso per i collaboratori del comune

Gentile collaboratrice del comune, caro collaboratore del comune

Le presentiamo il manuale d'uso di Amicus – la banca dati nazionale per la registrazione dei cani in Svizzera. Tra le altre informazioni, il manuale descrive come eseguire il login in Amicus, come registrare persone e ruoli per terzi, come cercare persone e cani e come esportare dati (a livello cantonale).

In caso di domande e/o dubbi la invitiamo a rivolgersi al supporto Amicus: +41'848'777'100 oppure di inviare un'e-mail a <u>info@amicus.ch</u>.

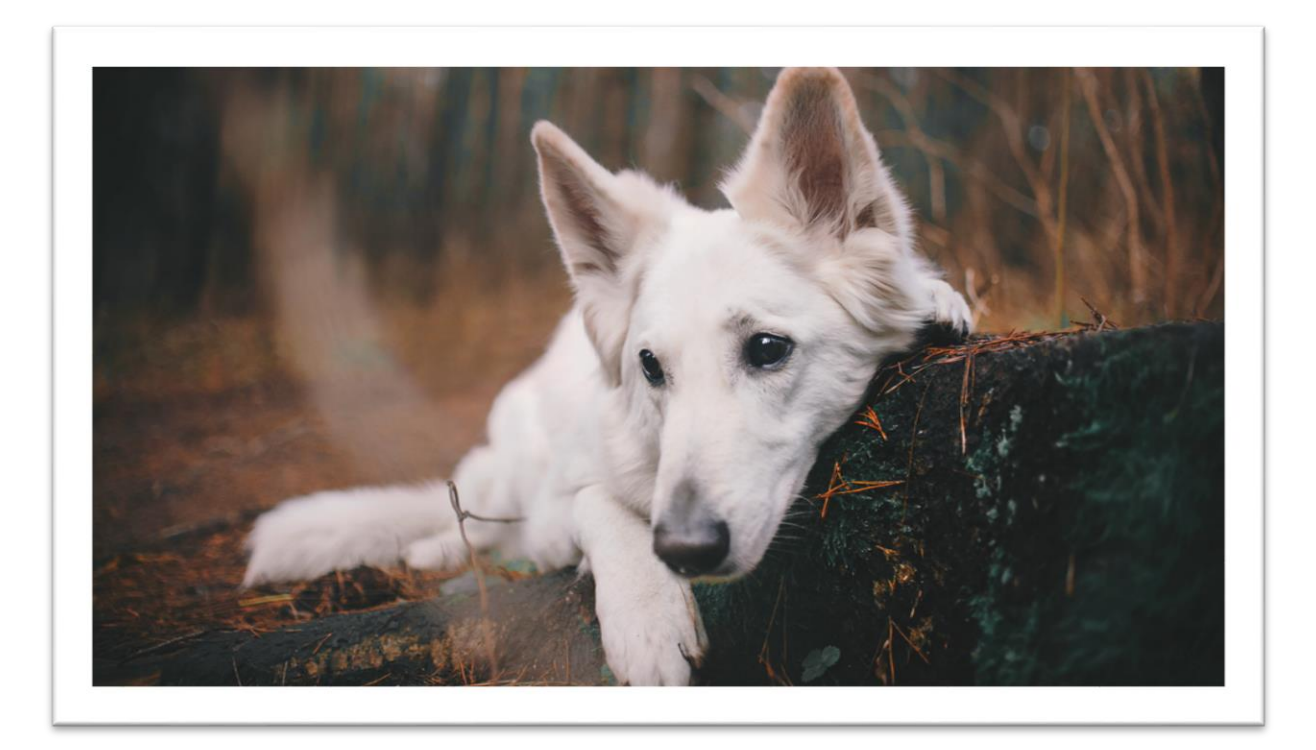

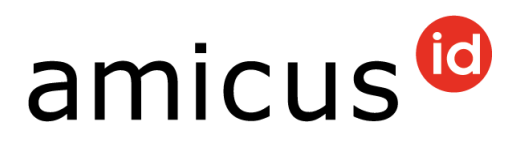

## Indice

| 1                                                                                     | Login (informazioni)                                                                                                    | 3                                                             |
|---------------------------------------------------------------------------------------|----------------------------------------------------------------------------------------------------|---------------------------------------------------------------|
| 1.1<br>1.2                                                                            | Password dimenticata / Reimpostare la password<br>Codice di sicurezza                                                                                                    | 4<br>5                                                        |
| 2                                                                                     | Account utente                                                                                                    | 6                                                             |
| 2.1<br>2.2<br>2.3<br>2.4                                                              | Dettagli<br>Cambio password<br>Configurare autenticazione a 2 fattori<br>Disattivare l'autenticazione a 2 fattori                                                                                                    | 6<br>7<br>8<br>9                                              |
| 3                                                                                     | Personaggio                                                                                                    | 9                                                             |
| 3.1<br>3.1.1<br>3.2<br>3.3<br>3.3.1<br>3.4<br>3.5<br>3.6<br>3.7<br>3.8<br>3.9<br>3.10 | Registrare una persona fisica                                                                                                    | 9<br>10<br>11<br>12<br>13<br>14<br>15<br>16<br>17<br>18<br>20 |
| 4                                                                                     | Ricerca di cani                                                                                                    | 21                                                            |
| 4.1<br>4.2                                                                            | Visualizzazione dei dati dei cani<br>Nota indirizzo di vacanze                                                                                                    | 21<br>23                                                      |
| 5                                                                                     | Dati dei cani                                                                                                    | 24                                                            |
| 5.1<br>5.2<br>5.3<br>5.4<br>5.5<br>5.6                                                | Inserisci la data del decesso<br>Inserisci il luogo di soggiorno sconosciuto<br>Registrare un cambio di detentore<br>Registrazione «Cane da guardia»<br>Indirizzo di esportazione all'estero<br>Trasmissione invece di esportazione | 24<br>24<br>25<br>26<br>28<br>28                              |
| 6                                                                                     | Interrogazioni                                                                                                    | 30                                                            |
| 6.1<br>6.2<br>6.3                                                                     | Interrogazione degli animali viventi<br>Interrogazione degli avvenimenti<br>Interrogazione combinata                                                                                                    | 30<br>31<br>32                                                |

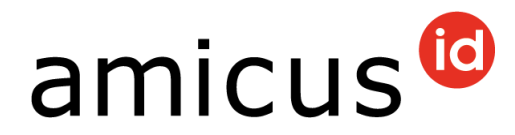

## **1** Login (informazioni)

In quanto collaboratrici o collaboratori del comune potete registrarvi in Amicus con il vostro account. Si tratta di una procedura di login in due fasi. Un codice personale supplementare vi verrà inviato all'indirizzo e-mail registrato in Amicus.

Qualora non abbiate registrato alcun indirizzo e-mail, rivolgetevi al supporto Amicus: +41'848'777'100.

Se non avete ancora un'ID personale, potete registravi presso l'ufficio veterinario cantonale oppure stampare e compilare su <u>www.amicus.ch</u> nella rubrica **Autorità e partner** il <u>formulario di richiesta</u> e inviarlo all'ufficio veterinario cantonale.

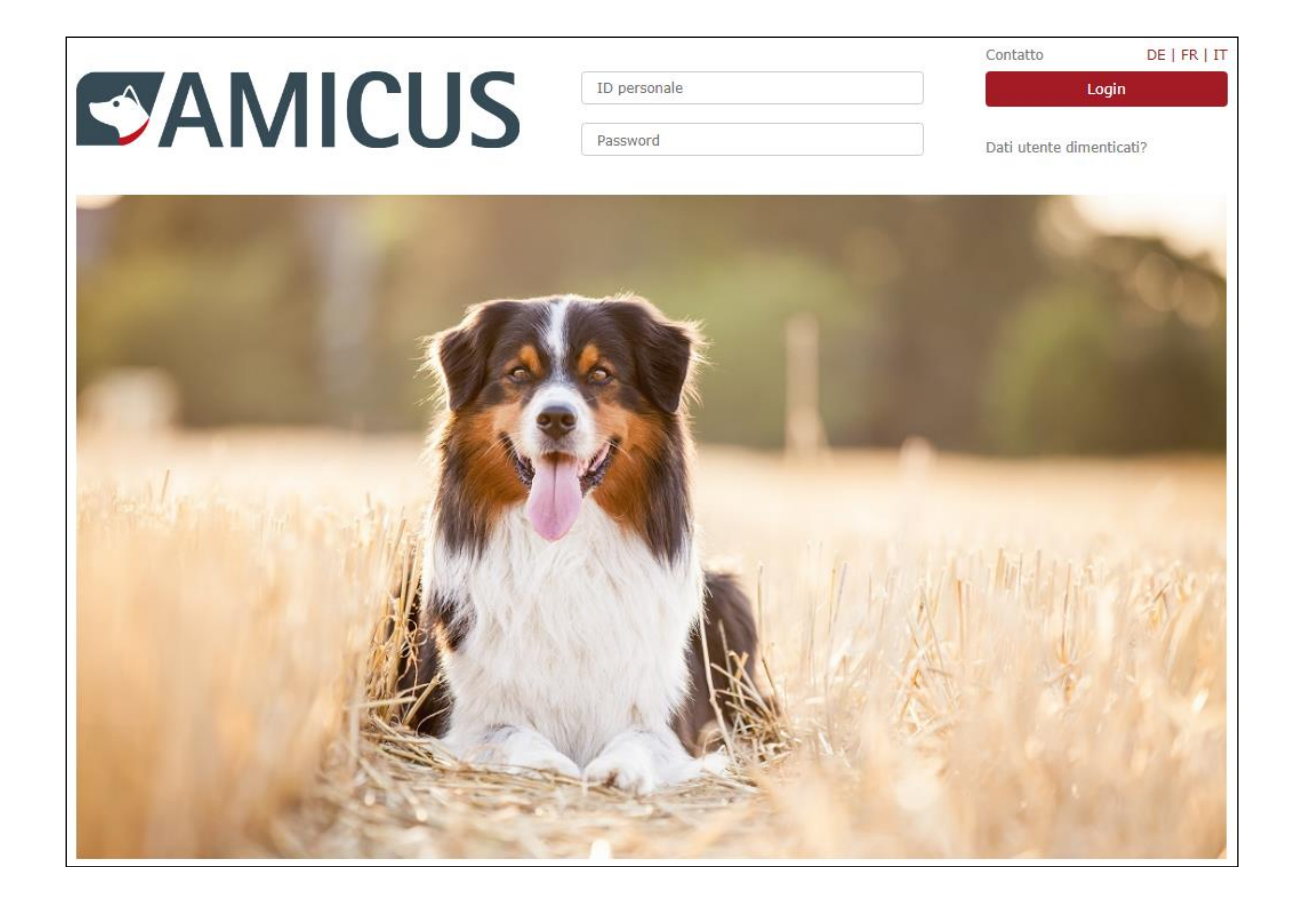

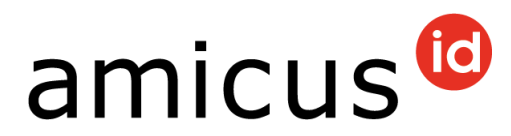

#### **1.1** Password dimenticata / Reimpostare la password

Avete dimenticato la password o desiderate impostare una nuova password? In tal caso clicchi in alto a destra nella pagina iniziale su **Dati utente dimenticati** > **Password dimenticata**.

|              | Contatto         | DE   FR   IT |
|--------------|------------------|--------------|
| ID personale | L                | ogin         |
| Password     | Dati utente dime | enticati?    |

#### Inserite la vostra **ID personale** e **l'indirizzo e-mail**. Clicchi quindi su **Resettare**.

| Dati utente dim             | enticati?                          |                                   |           |
|-----------------------------|------------------------------------|-----------------------------------|-----------|
| Si prega di selezionare una | delle opzioni in modo che possia   | amo aiutarvi con il vostro login. |           |
| Password dimenticato        | ID personale dimenticato           | Login come utente Anis            |           |
|                             | Tutte le voci devono corrispondere | ai dati nel Amicus.               |           |
|                             | ID personale                       |                                   |           |
|                             | Indirizzo e-mail                   |                                   |           |
|                             | Numero di telefono<br>cellulare    | 0                                 | ٢         |
|                             |                                    | Indietro                          | Resettare |

Apra quindi la sua casella di posta elettronica e clicchi sul pulsante o sul link **Nuova password.** Le verrà chiesto di **salvare** una nuova password.

| Si prega di rimettere il password.<br>La password deve consistere d'almeno 8 carattere e deve contenere delle lettere ed anche delle cifre.<br>La nuova password deve dinstinguersi dalla precendente password. |       |  |  |  |  |
|----------------------------------------------------------------------------------------------------|-------|--|--|--|--|
| Nuova password<br>Confermare la nuova<br>password                                                                                                    |       |  |  |  |  |
|                                                                                                    | Salva |  |  |  |  |

La nuova password scelta deve essere lunga non meno di otto caratteri e non può contenere caratteri speciali.

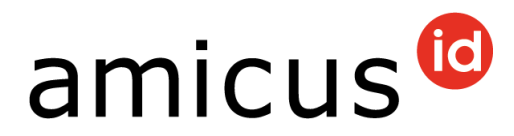

#### 1.2 Codice di sicurezza

A ogni login vi inviamo un codice di sicurezza per e-mail. Lo inserisca nella finestra di dialogo **Inserimento codice personale** e conferma con **OK**.

| Immettere codice                |                                                                         |  |
|---------------------------------|-------------------------------------------------------------------------|--|
| Il tuo codice di sicurezza è st | ato inviato - per favore sil paziente. Il codice è valido per 5 minuti. |  |
| Codice<br>personale             | Ċ                                                                       |  |
| ОК                              | Interrompi                                                              |  |

Se non avete ricevuto il codice o se il codice è scaduto, potete eseguire le seguenti operazioni:

- Controllate la cartella Spam e aggiungete il mittente «noreply-info@amicus.ch» nella vostra «Lista bianca»;
- Controllate se la vostra azienda consente il recapito delle mail solo a determinati intervalli (p. es. ogni 15 minuti) o se esiste sul server della posta un cosiddetto *«Greylisting»\**. In caso affermativo, rivolgetevi al vostro servizio IT per modificare le impostazioni della posta.
- Fare clic sull'**icona a forma di freccia** accanto al campo di immissione **Codice personale** per richiedere un nuovo codice.
- Contattate il supporto per chiarire se è stato memorizzato l'indirizzo e-mail corretto.

Se inserisce informazioni errate al momento dell'accesso (ID personale errato, password errata, codice di sicurezza errato), verrai bloccato brevemente. La durata del blocco aumenta con il numero di tentativi di accesso falliti. Il blocco viene visualizzato nell'applicazione.

\* Greylisting:

il termine Lista grigia o Greylisting indica una forma di lotta allo spam in cui la prima mail di mittenti sconosciuti viene inizialmente respinta e poi accettata solo dopo un ulteriore tentativo di recapito.

Il Greylisting è sia un metodo per individuare lo spam, sia un metodo per informare il mittente di mail scartate.

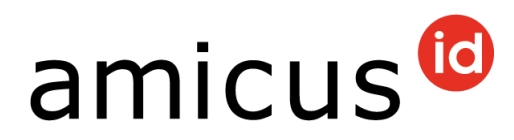

## 2 Account utente

Clicchi su **Account** in alto a sinistra, verranno così visualizzate le diverse funzioni disponibili.

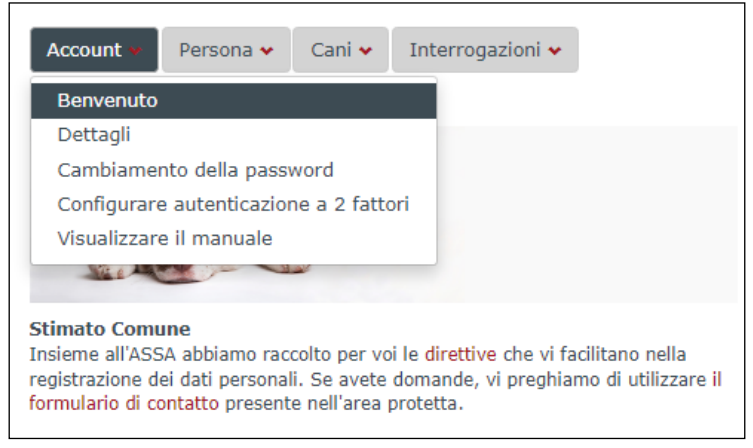

### 2.1 Dettagli

Alla voce **Dettagli** potete consultare i vostri **Dati anagrafici**. Clicchi su **Modificare persona** per modificare o aggiornare i dati personali del conto comune.

| Dati anagraf     | ici              |                |                   |                                      |                           |
|------------------|------------------|----------------|-------------------|--------------------------------------|---------------------------|
| ID personale     | 10.000           | c/o            | Senza indicazione | Numero di<br>telefono                |                           |
| Ragione sociale  | Commune di Tresa | Via            | Ponte Tressa      | Numero all                           | Constraint in discussions |
| Nome contatto    | Commune          | Numero civico  | 111               | telefono 2                           | Senza indicazione         |
| Cognome contatto | Tresa            | Codice postale | 2140              | Numero di<br>telefono 3              | Senza indicazione         |
| all'estero       |                  | Comune         | 80 mil            | Indirizzo e-                         | and the second second     |
| Attivo           | 8                | Luogo          |                   | mail                                 |                           |
|                  |                  |                |                   | Lingua                               | italiano                  |
|                  |                  |                |                   | Ruolo                                | Comune                    |
|                  |                  |                |                   | Google<br>Authenticator<br>attivato? |                           |
|                  |                  |                |                   |                                      | Modificare persona        |

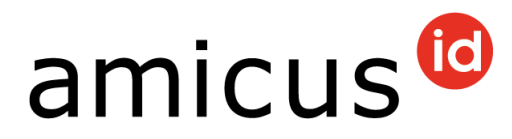

Questa funzione può essere utilizzata per aggiornare tutti i dati tranne il **codice postale**, la **città** e il ruolo **Comune**. Confermate la modifica cliccando su **Salva**.

| Modificare           |                  |               |              |                         |               |
|----------------------|------------------|---------------|--------------|-------------------------|---------------|
| ID personale         | 8274             |               |              |                         |               |
| Ragione sociale<br>* | Commune di Tresa | c/o           |              | Numero di<br>telefono   | 104 Mil 48 D  |
| Nome contatto *      | Commune          | Via *         | Ponte Tressa | Numero di<br>telefono 2 |               |
| Cognome<br>contatto  | Tresa            | Numero civico | 111          | Numero di<br>telefono 3 |               |
| -                    |                  | Comune *      | Kirds        | Indirizzo e-mail<br>*   | Independence. |
|                      |                  | Luogo *       | Circle .     | Lingua *                | italiano 🔹    |
|                      |                  |               |              | Ruolo *                 | Comune        |
|                      |                  |               |              |                         | nterrompi     |

#### 2.2 Cambio password

In **Cambio password** è possibile modificare l'attuale password. Confermate la modifica cliccando su **Salva**.

| Si prega di rimettere il password.<br>La password deve consistere d'almeno 8 carattere e deve contenere delle lettere ed anche delle cifre.<br>La nuova password deve dinstinguersi dalla precendente password. |            |  |       |  |  |
|----------------------------------------------------------------------------------------------------|------------|--|-------|--|--|
| Attuale password                                                                                                    |            |  |       |  |  |
| Nuova password                                                                                                    |            |  |       |  |  |
| Nuova password<br>(conferma)                                                                                                    |            |  |       |  |  |
|                                                                                                    | Interrompi |  | Salva |  |  |

Dopodiché verrà **disconnesso automaticamente** e dovrà accedere nuovamente con la nuova password.

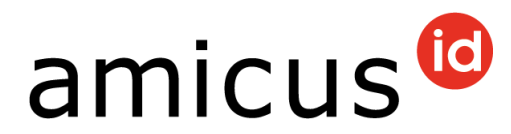

#### 2.3 Configurare autenticazione a 2 fattori

In **Account > Configurare l'autenticazione a 2 fattori** potete impostare l'autenticazione mediante app.

| Account 🗸                                                | Persona 🛩                                             | Cani 🛩                                        | Interrogazioni 🗸                                                        |                                    |
|----------------------------------------------------------|-------------------------------------------------------|-----------------------------------------------|-------------------------------------------------------------------------|------------------------------------|
| Benvenuto                                                |                                                       |                                               |                                                                         |                                    |
| Dettagli                                                 |                                                       |                                               |                                                                         |                                    |
| Cambiamen                                                | ito della passw                                       | vord                                          |                                                                         |                                    |
| Configurare                                              | autenticazion                                         | e a 2 fattor                                  | i Im                                                                    |                                    |
| Visualizzare                                             | il manuale                                            |                                               | $\sim$                                                                  |                                    |
| Sie e                                                    |                                                       |                                               |                                                                         |                                    |
| Stimato Comur                                            | ie                                                    |                                               |                                                                         |                                    |
| Insieme all'ASSA<br>registrazione de<br>formulario di co | abbiamo racco<br>i dati personali.<br>ntatto presente | lto per voi le<br>Se avete do<br>nell'area pr | e <mark>direttive</mark> che vi faci<br>omande, vi preghiam<br>rotetta. | litano nella<br>o di utilizzare il |

Per l'invio del codice di sicurezza potete utilizzare un indirizzo e-mail o Google Authenticator (oppure un'app alternativa come Authy). Per ricevere il codice di sicurezza tramite dispositivo mobile, cliccare su **Utilizzare Google Authenticator**.

| Configurare autenticazione a 2 fattori                                                                                                    |
|----------------------------------------------------------------------------------------------------|
| Per l'autenticazione a due fattori è possibile scegliere tra: utilizzare un indirizzo e-mail oppure<br>utilizzare l'app "Google Authenticator" (o dell app alternative quali ad esempio "Authy"). |
| Impostazione attuale: e-mail                                                                                                    |
| Utilizzare Google Authenticator                                                                                                    |

# A questo punto accedete alla pagina seguente. Segua le istruzioni fornite sullo schermo:

| Invio del cod                                            | ice segreto tramite dispositivo mobile.                                                                        |                 |
|----------------------------------------------------------|----------------------------------------------------------------------------------------------------|-----------------|
| 1. Installare l'ap<br>a) Aprire Google Play opp          | <b>p</b><br>ure l'Apple iTunes Store sul dispositivo mobile.                                                   | 回來當業優歌回         |
| b) Cercare l'app "Google                                 | Authenticator" (o alternative quali ad esempio "Authy").                                                       | 2.4.1.2.2.2.2.0 |
| c) Scaricare ed installare                               | l'app.                                                                                                    |                 |
| 2. Creare un aci<br>d) Aprire l'app Google Au            | count utente                                                                                                   |                 |
| e) Scansionare Il code QR                                |                                                                                                    |                 |
| f) Indicare il codice a 6 ca                             | iratteri.                                                                                                    |                 |
| g) Cliccare su "Attivare".                               |                                                                                                    |                 |
| (Adesso, il codice di sicur                              | ezza per AMICUS sarà indicato nell'app)                                                                        |                 |
| Codice                                                   | 1                                                                                                    |                 |
|                                                          | Attivare                                                                                                    |                 |
| In alternativa, potete cre:<br>"Attivare".               | are l'account utente manualmente se indicate il codice segreto e dopo cliccate su                              |                 |
| ID personale                                             | 300000003                                                                                                    |                 |
| Codice segreto                                           | GLV2R56RYG4HF3X45NIY34N06ZZCWJDD                                                                               |                 |
| Se lei preferisce ricevere                               | il codice per mail, può cambiare l'impostazione nel Suo account utente AMICUS                                  |                 |
| Attenzione! Nel caso lei v<br>prima impostare il ricevin | oglia disattivare l'autenticazione tramite Google Authenticator, lei dovrebbe<br>ento del codice tramite mail. |                 |

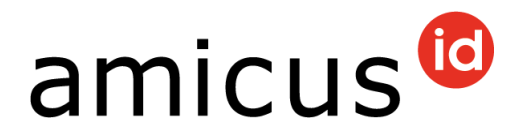

## 2.4 Disattivare l'autenticazione a 2 fattori

In **Account** > **Configurare l'autenticazione a 2 fattori** è possibile disattivare l'autenticazione tramite app per poter ricevere di nuovo un codice di sicurezza via e-mail.

Clicca a questo scopo su Utilizzare e-mail.

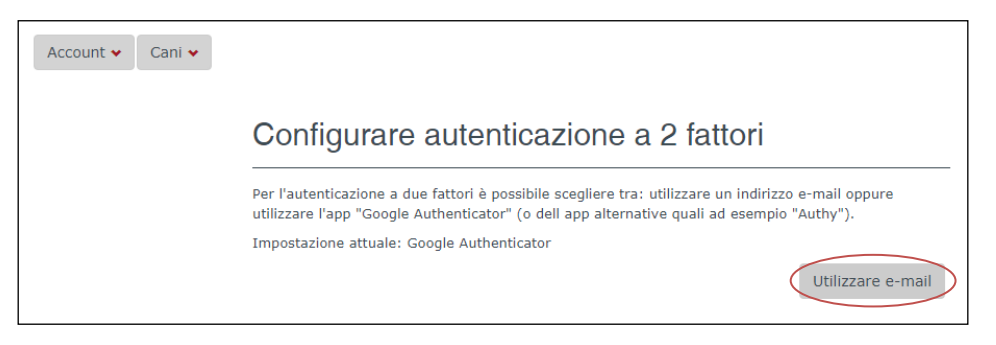

Prima di eliminare o disinstallare l'app o l'account si dovrà aver attivato il recapito via e-mail come appena descritto.

## 3 Personaggio

#### 3.1 Registrare una persona fisica

Per registrare una persona fisica, clicchi su **Persona** e su **Nuovo**.

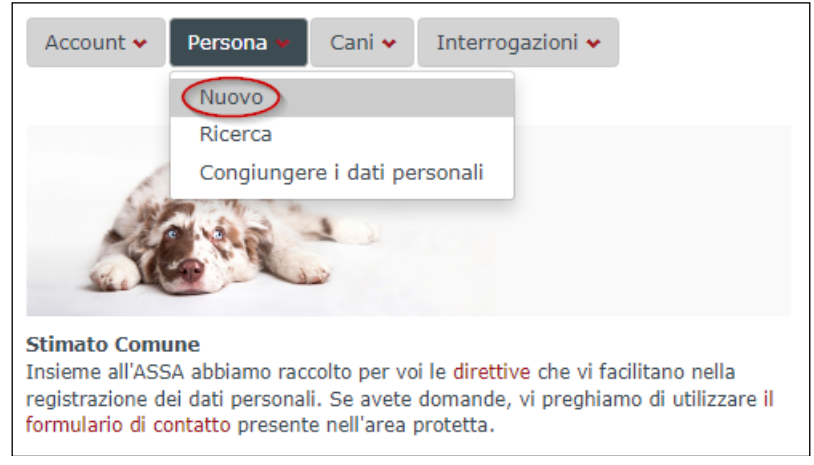

Tutti i campi contrassegnati da un \* rosso sono obbligatori. Èpregato di indicare anche un numero di telefono della persona, affinché in caso di necessità sia possibile raggiungerla anche telefonicamente. Registri inoltre un indirizzo e-mail per poter inviare alla nuova persona registrata informazioni sul suo animale mediante messaggi. Per salvare la registrazione della persona, clicchi su **Salva**.

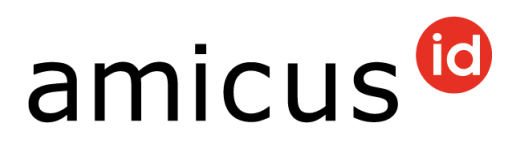

| Registrare           | e persona             |                  |   |                       |                      |                         |
|----------------------|-----------------------|------------------|---|-----------------------|----------------------|-------------------------|
| Categoria *          | Persona fisica 🔻      |                  |   |                       |                      |                         |
| Nome *               |                       | c/o              |   | Numero di<br>telefono |                      |                         |
| Cognome *            |                       | Via *            |   | Numero di             |                      |                         |
| Data di nascita<br>* | GG.MM.AAAA (2)        | Numero civico    |   | Numero di             |                      |                         |
| Sesso *              | Scegliere un valore 🔻 | Codice postale * |   | telefono 3            |                      |                         |
| Senza domicilio      |                       | Comune *         | • | Indirizzo e-mail      |                      |                         |
| tisso                |                       | Luogo *          | • | Lingua *              | Scegliere un valore  | •                       |
|                      |                       |                  |   | Ruolo *               | Detentore di un cane | •                       |
|                      |                       |                  |   | I                     | nterrompi Salva      | $\overline{\mathbf{D}}$ |

#### 3.1.1 Corretta registrazione di persone con data di nascita imprecisa

Una data di nascita mancante può essere completata dal Comune, dal Cantone oppure dal supporto Amicus.

Per rispettare lo standard eCH, durante la registrazione della data di nascita non è più obbligatorio indicare il giorno e il mese:

| per persone co<br>nascita<br>completa (GG. | on data di<br>MM.AAAA) | per persone c<br>nascita<br>sconosciuto ( | on giorno di<br>MM.AAAA) | per persone con giorno e<br>mese di nascita<br>sconosciuto (AAAA) |         |  |
|--------------------------------------------|------------------------|-------------------------------------------|--------------------------|-------------------------------------------------------------------|---------|--|
| Nome                                       | Beglini                | Nome                                      | Beglini                  | Nome                                                              | Beglini |  |
| Cognome                                    | Mauro                  | Cognome                                   | Mauro                    | Cognome                                                           | Mauro   |  |
| Data di nascita                            | 22.11.1980             | Data di nascita                           | 11.1980                  | Data di nascita                                                   | 1980    |  |

I formati MM.AAAA e AAAA non funzionano come ricerca di stringa parziale, ma nel risultato mostrano solo persone con giorno e mese di nascita sconosciuti:

| Ricerca    | Risultato con data di | Nessun risultato con data |
|------------|-----------------------|---------------------------|
|            | nascita               | di nascita                |
| 07.11.1980 | 07.11.1980            | 11.1980 o 1980            |
| 11.1980    | 11.1980               | 7.11.1980 o 1980          |
| 1980       | 1980                  | 07.11.1980 o 11.1980      |

Le regole valgono:

- per la registrazione, visualizzazione, ricerca e modifica di una persona
- per la cessione di cani a nuove detentrici e nuovi detentori di cani
- per la stampa della scheda personale

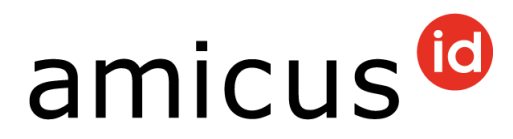

#### 3.2 Ricerca persone

Per trovare detentrici e detentori di cani già registrati, clicchi nel registro **Persona** su **Ricerca**.

| Account 🛩                                                               | Persona 👻                                                            | Cani 😽                                       | Interrogazioni 🛩                                                                                            |   |
|-------------------------------------------------------------------------|----------------------------------------------------------------------|----------------------------------------------|----------------------------------------------------------------------------------------------------|---|
| A                                                                       | Nuovo<br>Ricerca<br>Congiunger                                       | re i dati pe                                 | rsonali                                                                                                    |   |
| Stimato Comu<br>Insieme all'ASS<br>registrazione de<br>formulario di co | <b>ine</b><br>54 abbiamo raco<br>ei dati personal<br>ontatto present | colto per vo<br>i. Se avete<br>e nell'area j | oi le <mark>direttive</mark> che vi facilitano nella<br>domande, vi preghiamo di utilizzare il<br>protetta. | I |

È possibile inserire un criterio di ricerca a piacere e visualizzare i risultati cliccando su **Ricerca**. Quanto più precisi e concreti sono i dati inseriti, tanto migliore sarà il risultato della vostra ricerca. Il risultato della ricerca viene visualizzato in basso.

L'impostazione di base dello stato è **attivo**. Tuttavia, è possibile anche effettuare una ricerca in base allo stato **inattivo**, **partito all'estero** o **tutti**.

| Ricercare persone  |                     |                   |                       |         |
|--------------------|---------------------|-------------------|-----------------------|---------|
| ID personale       |                     | Ragione sociale   |                       |         |
| Nome               |                     | Cognome           |                       |         |
| Via                |                     | Numero civico     |                       |         |
| Codice postale     |                     | Luogo             |                       |         |
| Cantone            | Scegliere un valore | •                 |                       |         |
| Stato 🤇            | attivo              | Ruolo             | Scegliere un valore 🔹 |         |
| Numero di telefono |                     |                   |                       |         |
| Sesso              | Scegliere un valore | ▼ Data di nascita | GG.MM.AAAA 🕐          |         |
| Resettare          |                     |                   |                       | Ricerca |

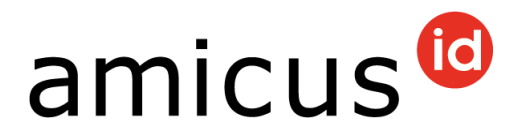

#### 3.3 Visualizza i dati personali

Cliccare sulla riga con la persona ricercata. Verranno visualizzati i dati personali e gli animali, il detentore/detentore di animali ricercato.

Se presenti, vengono riportati anche i cani deceduti.

| ID personale | Nome | Cognome | Ragione<br>sociale | Via       | Nu<br>civico | Cod<br>pos | Luogo | Ruolo                                                                                                    | all'e | Atti    | Senza<br>do<br>fisso |
|--------------|------|---------|--------------------|-----------|--------------|------------|-------|----------------------------------------------------------------------------------------------------|-------|---------|----------------------|
| 1001         | 1000 |         |                    | Come Repo | 2            | 1000       | -     | $\underline{\mathbf{D}}_{\mathbf{a}}(\mathbf{x}) = \mathbf{b}_{\mathbf{a}}(\mathbf{x}) + \mathbf{b}_{\mathbf{a}}(\mathbf{x}) + \mathbf$ |       |         |                      |
| A 1 >        |      | 0       |                    |           |              |            |       |                                                                                                    |       | 1 - 1 d | i 1 elementi         |

# In **Rapporti > Esportazione della scheda personal come pdf** è possibile visualizzare in modo chiaro i dati personali su una pagina A4 e, se necessario, stamparli.

| anagra                             | fici                                                  |                                                                                                    |                                                                                                    |                                                                                      |                                                                                                    |                                                                                                    |
|------------------------------------|-------------------------------------------------------|----------------------------------------------------------------------------------------------------|----------------------------------------------------------------------------------------------------|--------------------------------------------------------------------------------------|----------------------------------------------------------------------------------------------------|----------------------------------------------------------------------------------------------------|
| nale                               | 1960                                                  | c/o                                                                                                    | 3404400                                                                                                    | 2.14                                                                                 | Numero di                                                                                                    |                                                                                                    |
|                                    | 1000                                                  | Via                                                                                                    | raine as                                                                                                    |                                                                                      | Numoro di                                                                                                    | -                                                                                                    |
| e                                  | 14                                                    | Numero civ                                                                                                    | vico                                                                                                    |                                                                                      | telefono 2                                                                                                    |                                                                                                    |
| nascita                            | 000104                                                | Codice pos                                                                                                    | tale                                                                                                    |                                                                                      | Numero di<br>telefono 3                                                                                                    | 1.01.000                                                                                                    |
|                                    | 1000                                                  | Comune                                                                                                    | 1000                                                                                                    |                                                                                      | Indirizzo e-mail                                                                                                    | dinge overheid.                                                                                                    |
| omicilio fisso                     |                                                       | Luogo                                                                                                    | Coloribum:                                                                                                    |                                                                                      | Lingua te                                                                                                    | edesco                                                                                                    |
| Þ                                  |                                                       |                                                                                                    |                                                                                                    |                                                                                      | Ruolo D                                                                                                    | etentore di un cane                                                                                                    |
|                                    | <b>v</b>                                              |                                                                                                    |                                                                                                    |                                                                                      |                                                                                                    |                                                                                                    |
| •                                  |                                                       |                                                                                                    |                                                                                                    |                                                                                      |                                                                                                    | Modificare persona                                                                                                    |
| zione della sch                    | neda personale come p                                 | odf Jm                                                                                                    |                                                                                                    |                                                                                      |                                                                                                    |                                                                                                    |
| zione dello sto<br>zione dello sto | ock canino come pdf<br>ock canino come csv            |                                                                                                    |                                                                                                    |                                                                                      |                                                                                                    |                                                                                                    |
|                                    |                                                       |                                                                                                    |                                                                                                    | Data                                                                                 |                                                                                                    |                                                                                                    |
|                                    | Razza 1                                               | Data di hascita                                                                                                    | ID dell' animale                                                                                                    | dell'acquisizione                                                                    | Data della cessione                                                                                                    | stato                                                                                                    |
|                                    |                                                       | TR. Bar Shee                                                                                                    | Market Contracts                                                                                                    |                                                                                      |                                                                                                    | confermato                                                                                                    |
|                                    |                                                       |                                                                                                    |                                                                                                    | - USIOSIZUZZ                                                                         |                                                                                                    | 1 2 di 2 damenti                                                                                                    |
|                                    | 1                                                     |                                                                                                    |                                                                                                    |                                                                                      |                                                                                                    | 1 - 2 di 2 elementi                                                                                                    |
|                                    | anagra<br>nale<br>e<br>nascita<br>omicilio fisso<br>o | anagrafici nale  anascita  brincilio fisso  control della scheda personale come pri cione della scheda personale come pri cione della scheda perso | anagrafici nale c/o Via e Via e Codice pos control in ascita control in ascita contr | anagrafici nale c/o yia c/o yia co yia co yia co co co co co co co co co co co co co | anagrafici     nale     nale     nale     nale     nale     nale     nale     nale     nale     nale     nale     nale     nale        nale     nale     nale     nale     nale     nale     nale     nale     nale     nale     nale     nale     nale     nale     nale     nale     nale     nale     nale     nale     nale     nale     nale     nale     nale        nale <td>anagrafici     nale     nale     via     via                   &lt;</td> | anagrafici     nale     nale     via     via                   < |

٦

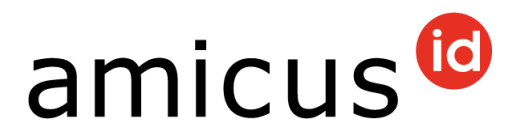

#### 3.3.1 Esportare dati / lista animali

Su **Rapporti > Esportazione dello stock canino come csv o pdf** sono riportati gli animali che sono registrati per l'ID personale oggetto della ricerca.

| D personale                                      | HOC219                                     | c/o             | Serie Adve                                                                                                    |                           | Numero di<br>telefono   | 000700                |
|--------------------------------------------------|--------------------------------------------|-----------------|----------------------------------------------------------------------------------------------------|---------------------------|-------------------------|-----------------------|
| lome                                             | lining.                                    | Via             | top and the set                                                                                                    |                           |                         |                       |
| ognome                                           | week.                                      | Numero c        | vico                                                                                                    |                           | Numero di<br>telefono 2 | 2-0-181               |
| ata di nascita                                   | 3.0.00                                     | Codice pos      | itale                                                                                                    |                           | Numero di<br>telefono 3 | 0-0/061               |
| esso                                             | 101254                                     | Comune          | Kinte                                                                                                    |                           | Indirizzo e-mail        | a construction of the |
| enza domicilio fisso                             |                                            | Luogo           | induction in the second second s |                           | Lingua t                | edesco                |
| ll'estero                                        |                                            |                 |                                                                                                    |                           | Ruolo (                 | Detentore di un cane  |
| ttivo                                            |                                            |                 |                                                                                                    |                           |                         |                       |
| apporti 🛩                                        | $\searrow$                                 |                 |                                                                                                    |                           |                         | Modificare perso      |
| Esportazione della scl                           | neda personale come                        | pdf             |                                                                                                    |                           |                         |                       |
| Esportazione dello sto<br>Esportazione dello sto | ock canino come pdf<br>ock canino come csv | >               |                                                                                                    |                           |                         |                       |
| Nome                                             | Razza 1                                    | Data di nascita | ID dell' animale                                                                                                    | Data<br>dell'acquisizione | Data della cessione     | Stato                 |
| Nelly                                            | Jack Russell Terrier                       | 2010 A 1010     | 1.1.1.1.1.1.1.1.1.1.1.1.1.1.1.1.1.1.1.1.                                                                                                    | 0.00014                   |                         | confermato            |
|                                                  |                                            |                 |                                                                                                    |                           |                         | 1 1 di 1 olomor       |

Cliccando su **Esportazione dello stock canino come csv** è possibile visualizzare un elenco con tutti gli animali che sono/erano registrati fino alla data odierna sull'ID personale. Qui risultano visibili anche i cani esportati o ceduti.

L'ultima colonna «**Dettagli sull'allevamento**» indica quale evento, ad esempio, è stato interrotto un detentore di animali (mediante notifica di morte, trasferimento, esportazione, ecc.).

Come di consueto, la lista Excel può essere modificata e salvata.

| zza Razza 2 Data   | ta di nascita Gruppo T            | Tipo di razza Colore | Tipo di manto Allevamento da                                              | I Allevamento al Data del decess                                                    | so Allevamento IT_Details zur Haltung                                                                               |
|--------------------|-----------------------------------|----------------------|---------------------------------------------------------------------------|-------------------------------------------------------------------------------------|----------------------------------------------------------------------------------------------------|
| ck Russell Terrier | Distance from p                   | provide provide end  | 10 I I I I I I I I I I I I I I I I I I I                                  | 1                                                                                   | Confermato Registrato                                                                                               |
| z                  | za Razza 2 Dal<br>Russell Terrier | za Russell Terrier   | za Razza 2 Data di nascita Gruppo Tipo di razza Colore<br>Russell Terrier | za Razza 2 Data di nascita Gruppo Tipo di razza Colore Tipo di manto Allevamento dz | za Razza 2 Data di nascita Gruppo Tipo di razza Colore Tipo di manto Allevamento dal Allevamento al Data del decesi |

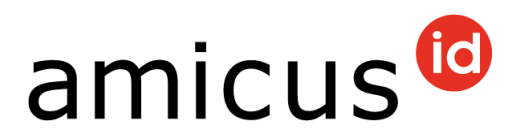

Cliccando su **Esportazione dello stock canino come pdf** è possibile aprire, salvare o stampare la lista anche in formato PDF:

| Stock ca                                                                                       | nino                                         |       |                                                                                  |                                  |         |        |                    |                                     |                                              |                          | amicus <sup>@</sup>       |
|------------------------------------------------------------------------------------------------|----------------------------------------------|-------|----------------------------------------------------------------------------------|----------------------------------|---------|--------|--------------------|-------------------------------------|----------------------------------------------|--------------------------|---------------------------|
| ID personale:<br>Ragione<br>sociale:<br>Nome:<br>C/O:<br>Via:<br>Codice<br>postale /<br>Luono: | Salarian<br>Salarian<br>Antonian<br>Salarian |       | Numero di tele<br>Numero di tele<br>2:<br>Numero di tele<br>3:<br>Indirizzo e-ma | efono:<br>efono<br>efono<br>iil: |         |        |                    | Numero di<br>Numero di<br>Numero di | tenute confe<br>tenute concl<br>tenute in so | rmate:<br>use:<br>speso: | 1<br>0<br>0               |
| Microchip                                                                                      | Nome dell'animale                            | Sesso | Data di<br>nascita                                                               | Razza 1                          | Razza 2 | Colore | Allevamento<br>dal | Allevamento<br>al                   | Data del<br>decesso                          | Allevament<br>o          | IT_Details zur<br>Haltung |

#### 3.4 Modificare dati anagrafici

Apra i dati anagrafici mediante la ricerca persone (vedi 3.2 Ricerca persone). Per modificare i dati, clicca su **Modificare persona**.

Desiderate veramente modificare il nome o si tratta invece di un cambio di detentore? Per un cambio di detentore vi preghiamo di registrare una cessione sull'animale, senza modificare l'account, vedi 5.3 Registrare cambio di detentore.

| Dati anagra           | fici      |                |                          |                         |                      |
|-----------------------|-----------|----------------|--------------------------|-------------------------|----------------------|
| ID personale          | 0.000     | c/o            | No.                      | Numero di<br>telefono   | 1.0.000              |
| Nome                  | 100070    | Via            | Barran Contractor States |                         |                      |
| Cognome               | Shellor.  | Numero civico  | 1                        | Numero di<br>telefono 2 | 12-0-00              |
| Data di nascita       | 12,00,000 | Codice postale |                          | Numero di<br>telefono 3 | OLIMINE              |
| Sesso                 | 104114    | Comune         | inere a                  | Indirizzo e-mail        | war geparation A     |
| Senza domicilio fisso |           | Luogo          | (e) (c)                  | Lingua                  | Technology I.        |
| all'estero            |           |                |                          | Ruolo                   | Detentore di un cane |
| Attivo                |           |                |                          |                         |                      |
| Rapporti 🗸            |           |                |                          |                         | Modificare persona   |

È pregato di compilare i campi facoltativi, come **numero di telefono** e **indirizzo email**. Questo consente ad esempio di contattare rapidamente una persona, nel caso in cui il suo cane sia scappato. Inoltre, in questo modo è anche possibile utilizzare la funzione **Password dimenticata**.

Ora per il numero di telefono è prevista anche una convalida: sono accettate solo cifre da 0 a 9 e un solo +, se all'inizio del numero in sostituzione del prefisso internazionale **00.** Gli spazi tra i numeri sono consentiti; tuttavia se posti all'inizio o alla fine vengono eliminati automaticamente.

Con Salva si archiviano i dati, con Interrompi si ritorna indietro ai Dati anagrafici.

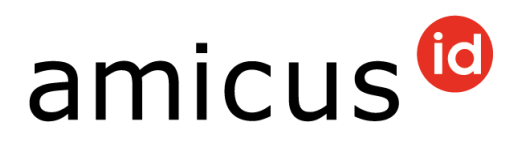

| D personale       | 1000   |                  |               |                         |                      |
|-------------------|--------|------------------|---------------|-------------------------|----------------------|
| Nome *            | ii     | c/o              |               | Numero di<br>telefono   | 000780               |
| Cognome *         | Holls' | Via *            | and the parts | Numero di<br>telefono 2 | -010187940-          |
| Data di nascita * | •      | Numero civico    | +             | Numero di               |                      |
| Sesso *           | -      | Codice postale * | 300           | telefono 3              | 0.000                |
| Senza domicilio   |        | Comune *         | Barra .       | Indirizzo e-mail        | and optimization of  |
| isso              |        | Luogo *          |               | Lingua *                | Turkey (             |
|                   |        |                  | ben           | Ruolo *                 | Detentore di un cane |

#### 3.5 Trasloco all'estero

Apra i **Dati anagrafici** della persona interessata (vedete 3.2 Ricerca persone). Scorra fino in fondo e clicca su **Trasloco all'estero**.

| Propres Animaux ≽                        |                                  |
|------------------------------------------|----------------------------------|
| Animaux transmis 🕨                       |                                  |
| Réception d'un animal en Suisse 🗲        |                                  |
| Animaux décédés ≽                        |                                  |
| Lieu de séjour inconnu 🔰                 |                                  |
| Historisation des données personnelles > |                                  |
|                                          | Déménagement à l'étranger Retour |

La **data** e il **paese di partenza** devono essere obbligatoriamente indicati. I dati dell'indirizzo possono essere forniti facoltativamente. Se non conosce il paese di partenza, può'selezionare **sconosciuto**.

| Trasloco all'estero | 1 |                         |                       |
|---------------------|---|-------------------------|-----------------------|
| Data del trasloco * |   | Via                     |                       |
| Numero civico       |   | Codice postale          |                       |
| Luogo               |   | Paese di emmigrazione * | Scegliere un valore 🔻 |
| Numero di telefono  |   | Indirizzo e-mail        |                       |
|                     |   |                         | Interrompi Salva      |

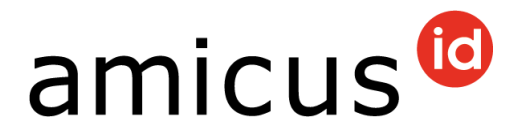

Con **Interrompi** tornate indietro alla **Ricerca persone**. Con **Salva** potete salvare la registrazione. **Importante**: se alla persona sono assegnati dei cani, anche questi vengono esportati all'estero.

Successivamente la persona sarà visibile come all'estero:

| ID<br>personale | Nome  | Cognome | Ragione<br>sociale | Via                   | Nu<br>civ | Со<br>ро | Luogo    | Ruolo                   | all' | Att | Arc | do<br>fisso |
|-----------------|-------|---------|--------------------|-----------------------|-----------|----------|----------|-------------------------|------|-----|-----|-------------|
| -               | Minar | Gener   |                    | narpa.<br>Stocarologi | 11        | 240      | Subotica | Detentore di<br>un cane |      | 2   |     |             |

La persona si può trovare in Amicus solo con la ricerca dello stato **partito all'estero** o **tutti**. Nella valutazione **Animali viventi** del vostro Comune la persona e il suo cane non vengono più visualizzati.

#### 3.6 Arrivo dall'estero

Se un emigrato rientra in Svizzera, segnalarlo come segue: Cercare la persona in **Persona > Cerca** e, una volta raggiunto l'account utente corrispondente, fare clic sul pulsante Torna **dall'estero**.

| Dati anagra           | fici                                                                                                    |                          |                             |                         |                       |
|-----------------------|----------------------------------------------------------------------------------------------------|--------------------------|-----------------------------|-------------------------|-----------------------|
| ID personale          | 100413                                                                                                    | Via                      | loss interior               | Numero di<br>telefono   | 1010-0020-0           |
| Nome                  | Acy set                                                                                                    | Numero civico            | for the state of the second | Numero di               | The second second     |
| Cognome               | hereing .                                                                                                    | Codice postale           | Server industry             | telefono 2              |                       |
| Data di nascita       | 047.789                                                                                                    | Luogo                    | Design Technologiane        | Numero di<br>telefono 3 | sense minantese       |
| Sesso                 | uomo                                                                                                    | Paese di<br>emmigrazione | 1011                        | Indirizzo e-mail        | Serie-Indocesing      |
| Senza domicilio fisso |                                                                                                    |                          |                             | Lingua                  | francese              |
| all'estero            | <ul> <li>Image: A set of the set of the</li></ul> |                          |                             | Ruolo                   | Detentore di un cane  |
| Attivo                |                                                                                                    |                          |                             |                         |                       |
| Rapporti 🗸            |                                                                                                    |                          |                             |                         |                       |
|                       |                                                                                                    |                          |                             | Inattivare Di ritorno   | dall estero. Indietro |

Inserite quindi il nuovo indirizzo. Con le **memorie** registrate l'arrivo nel vostro comune.

**Nota:** I cani non vengono automaticamente restituiti dall'estero. I cani devono essere esaminati separatamente da un veterinario e registrati come importazione.

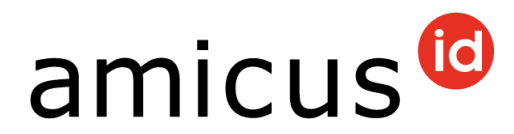

#### 3.7 Inattivare una persona

Potete inattivare una persona se l'account del proprietario di un cane è stato registrato per errore o se la persona **non** ha più cani. Finché un account contiene cani vivi, il pulsante **Disattiva** non è disponibile.

In questo caso proceda come segue: cerca la persona, seleziona **Dettagli** (cfr. 3.2 Ricerca persone) e clicchi in basso su **Inattivare**.

| Propri anima  | di 🗲                      |                 |                  |                           |                     |                       |
|---------------|---------------------------|-----------------|------------------|---------------------------|---------------------|-----------------------|
| Nome          | Razza 1                   | Data di nascita | ID dell' animale | Data<br>dell'acquisizione | Data della cessione | Stato                 |
| ₩ • 0         | ► ►                       |                 |                  |                           | Nessun ele          | mento da visualizzare |
| Animali cons  | egnati 🕽                  |                 |                  |                           |                     |                       |
| ssunzione d   | li un animale in Svizzera | >               |                  |                           |                     |                       |
| nimali dece   | duti 🔰                    |                 |                  |                           |                     |                       |
| uogo di sog   | giorno sconosciuto 🕻      |                 |                  |                           |                     |                       |
| toricizzazion | ne dei dati anagrafici 🕻  |                 |                  |                           |                     |                       |
|               |                           |                 |                  | Inattiv                   | vare Trasloco all'e | estero Indietro       |

Una persona disattivata si trova solo selezionando nella ricerca persone lo stato **inattivo** o **tutti**.

**Consiglio:** per persone con luogo di soggiorno sconosciuto si deve mantenere l'ultimo indirizzo conosciuto. Se esiste una detenzione di cani, il cane può essere contrassegnato con **Luogo di soggiorno sconosciuto** dopodiché è possibile archiviare la detentrice o il detentore.

In alternativa è possibile attivare il segno di spunta **Senza domicilio fisso**. In questo modo l'ultimo indirizzo noto resta visibile. Il cane resta registrato presso la persona, tuttavia non compare più nell'**interrogazione animali viventi** del tuo Comune.

#### 3.8 Riattivare una persona

È possibile riattivare una persona con il ruolo di **detentore di cani**. A tale scopo, aprire i dati personali dell'account in questione. È importante che durante la ricerca di una persona si selezioni lo stato **inattivo** o **tutti**.

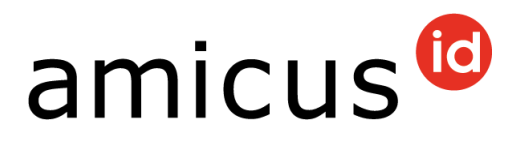

#### Clicca in basso su **Riattivare** sulla pagina **Dati anagrafici**.

| Propri animali 🔰                       |                     |
|----------------------------------------|---------------------|
| Animali consegnati 🕽                   |                     |
| Assunzione di un animale in Svizzera 🕻 |                     |
| Animali deceduti ≽                     |                     |
| Luogo di soggiorno sconosciuto 🕽       |                     |
| Storicizzazione dei dati anagrafici ≽  |                     |
|                                        | Riattivare Indietro |

Se non tutti i campi obbligatori del record sono compilati correttamente, il sistema passa automaticamente alla **modalità di modifica**, in modo da poter raccogliere e salvare le informazioni mancanti.

Per le persone il cui ultimo **detentore di animali risale a più di 10 anni fa**, riceverete l'avviso che l'account utente **non** può **più** essere **riattivato** a causa dell'ordinanza sulle epizoozie (TVS 916.401, art. 17L). Questi dati personali vengono cancellati in modo permanente. In tal caso vi preghiamo di registrare la persona come nuovo detentore di cani.

#### 3.9 Congiungere i dati personali

Questa funzione è pensata esclusivamente per account della stessa persona (dati anagrafici identici), quindi non per coniugi o partner di vita.

#### Per quali ragioni una persona può avere due ID personali in Amicus?

- In Anis le clienti e i clienti venivano registrati o registrate dal veterinario sulla base del loro nome e del loro indirizzo. Se ad esempio un trasloco non veniva segnalato e la registrazione successiva veniva effettuata con un altro indirizzo, veniva creato un nuovo accesso.
- Inoltre in Anis esistevano account intestati a due persone. Nella maggior parte dei casi questi sono stati rettificati dai Comuni di residenza. Se ad esempio esisteva un account per la Signora Modello Elsa e uno per la Signora + Signor Modello Elsa + Peter, è senz'altro possibile che anche il secondo account sia stato modificato su Modello Elsa.
- È anche possibile che la Signora Modello Elsa sia stata registrata in Anis come Modello Elisabeth e dalla migrazione l'account non sia più stato utilizzato. Nella ricerca di Modello Elsa non è quindi più stato possibile trovare alcuna ID personale e quindi è stato necessario aprirne una nuova.

Vantaggio di una combinazione di ID personali: tutti gli animali viventi, ceduti e deceduti sono raffigurati su un'ID personale.

Si ricorda che questa funzione non può essere resettata. È possibile unire solo gli account utente con il ruolo proprietario del cane. L'account utente rimanente deve avere un indirizzo nella propria comunità.

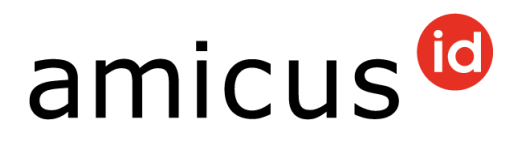

Se per una persona esistono più ID personali, clicca su **Persona > Congiungere i** dati personali.

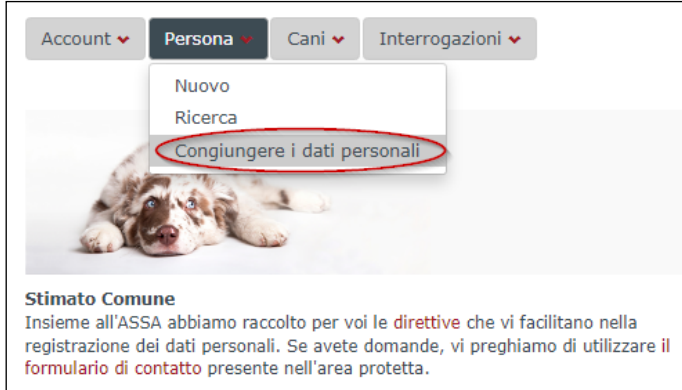

A questo punto è possibile inserire gli ID delle due persone (**persona rimanente** e **persona da inattivare**) e cliccare sulla **lente di ingrandimento** per caricare i dati dell'indirizzo.

| Persona rima          | inente                       | Persona da i          | nattivare                                                                                                    |
|-----------------------|------------------------------|-----------------------|----------------------------------------------------------------------------------------------------|
| ID personale          | Q.                           | ID personale          | Q III                                                                                                    |
| Nome                  | 101                          | Nome                  | 10                                                                                                    |
| Cognome               | 100.75                       | Cognome               | minur                                                                                                    |
| Data di nascita       | 11.11.240                    | Data di nascita       | 20.00.0001                                                                                                    |
| Sesso                 | uomo                         | Sesso                 | dana dana                                                                                                    |
| Via                   | Musterstrasse                | Via                   | Durine Real                                                                                                    |
| Numero civico         | 1                            | Numero civico         | 1                                                                                                    |
| Codice postale        | 3006                         | Codice postale        | 100                                                                                                    |
| Luogo                 | Bern                         | Luogo                 | laborate and the second second |
| Numero di<br>telefono | 079 111 22 33                | Numero di<br>telefono | 000603                                                                                                    |
| Indirizzo e-mail      | Interpretation in the second | Indirizzo e-mail      | testiszállerikes el                                                                                                    |
|                       |                              |                       |                                                                                                    |
| Interrompi            |                              |                       | Congiungere i dati                                                                                                    |

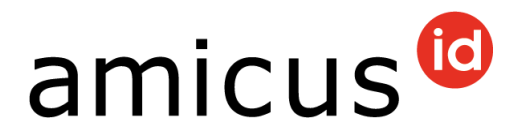

Confrontare i dati visualizzati e, se si è certi che le due persone sono la stessa, clicca su **Congiungere i dati.** 

**Nota**: i cani registrati sull'ID della persona inattivata vengono automaticamente trasferiti sull'ID della persona rimanente. Questo include anche i cani che sono stati ceduti o esportati.

#### 3.10 Storicizzazione dei dati personali

Nel registro **Storicizzazione dei dati personali** è possibile seguire autonomamente le seguenti modifiche presso un detentore di cani:

- Cambiamento di nome, cognome, sesso, data di nascita
- Modifica di via, numero civico, c/o indirizzo, CAP, città, comune

Questo registro mostra i dati personali e gli indirizzi registrati in passato e l'account utente che ha effettuato la modifica. Cliccando sull'ID personale nella colonna «Modificato da» si accede ai dettagli dell'account utente.

| Nome Cognome Sesso Data di nascita Modificato da                                                                                                    |            |        |     |            |       |       | nascita |     | Modificate | o da     |        |                    |
|----------------------------------------------------------------------------------------------------|------------|--------|-----|------------|-------|-------|---------|-----|------------|----------|--------|--------------------|
|                                                                                                    |            | Muster |     |            |       |       |         |     |            |          | 0.0791 |                    |
| H         I         Image: H         Image: H |            |        |     |            |       |       |         |     |            |          |        |                    |
| /ia                                                                                                    | Numero civ | ico    | c/o | Codice pos | stale | Luogo | Com     | une | Valido da  | Valido f | ino a  | Modificato da      |
| Strasse                                                                                                    | 6          |        |     | 3600       |       | Thun  | Thu     | n   | 04.03.2024 | 11.04.20 | 24     | 0.2791             |
| H 4                                                                                                    | 1 🕨 🕨      |        |     |            |       |       |         |     |            |          |        | 1 - 1 di 1 element |

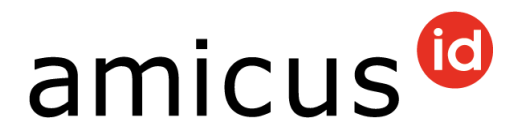

## 4 Ricerca di cani

Seleziona il menu **Cani** > **Ricerca**.

Inserisci uno o più criteri di ricerca. Quanto più precisi e concreti sono i dati inseriti, tanto migliore sarà il risultato della tua ricerca. Clicca su **Ricerca**.

| Identificazione           | Microchip             |               |                       |
|---------------------------|-----------------------|---------------|-----------------------|
| Nome                      |                       | Sesso         | Scegliere un valore 🔹 |
| Data di nascita           |                       | Registrato il |                       |
| Gruppo                    | Scegliere un valore 🔹 |               |                       |
| Razza 1                   | Scegliere un valore   | Razza 2       | Scegliere un valore   |
|                           |                       |               |                       |
| Indicazioni del detentore |                       |               |                       |
| Cognome                   |                       |               |                       |
| Via                       |                       |               |                       |
| NPA                       |                       | Luogo         |                       |
| Cantone                   | Scegliere un valore   |               |                       |

#### 4.1 Visualizzazione dei dati dei cani

Seleziona la riga desiderata dal risultato della ricerca del cane per visualizzare i **dati di base** del cane.

| Nome | Data di nascita | Numero microchip | Gruppo     | Razza 1          | Luogo del detentore | Cognome del detentore |
|------|-----------------|------------------|------------|------------------|---------------------|-----------------------|
| Lou  | 0.01,000        |                  | indefinito | Iph Scheme press | Table 7             | Muster                |
| Tamo | Kindlord I      |                  | indefinito | production of    | ADD/S               | Muster                |
|      | 1 🕨 🕨           |                  |            |                  |                     | 1 - 2 di 2 elementi   |

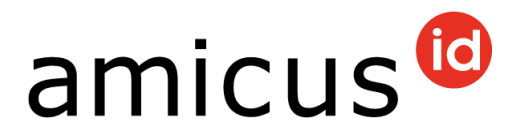

Aprendo le singole schede, è possibile accedere a ulteriori dettagli. Cliccando sul pulsante **Esporta come PDF**, verrà generato un PDF con tutti i dati del cane. Cliccando su **Indietro** si ritorna alla ricerca.

| Nome                                                                                                    | Tamo                                                        | Razza 1                                | Labrador Retriever       |
|----------------------------------------------------------------------------------------------------|-------------------------------------------------------------|----------------------------------------|--------------------------|
| Numero microchip                                                                                                    | enter same datas                                            | Razza 2                                | Informing growing        |
| Tatuaggio                                                                                                    | Decas indications                                           | Gruppo                                 |                          |
| Sesso                                                                                                    | 10070                                                       | Data di passita                        |                          |
| Categoria di peso                                                                                                    | 100                                                         | Data della registra                    | zione                    |
| Colore                                                                                                    | a diamang                                                   | Data dell' importa                     | zione                    |
| Tipo di manto                                                                                                    | 740-500                                                     | Paese di importazi                     | ione                     |
| Cane da guardia                                                                                                    |                                                             |                                        |                          |
| Cane da protezione d                                                                                                    | lel bestiame ufficiale                                      | Data dell'esportaz                     | ione                     |
|                                                                                                    |                                                             | Destinazione dell'<br>esportazione     | Jacon Hubble             |
|                                                                                                    |                                                             | Luogo di soggiorno<br>sconosciuto dal: | denus instantione        |
|                                                                                                    |                                                             | Indirizzo di ferie a                   | ttivo                    |
|                                                                                                    |                                                             | Data del decesso                       | International conditions |
|                                                                                                    |                                                             |                                        |                          |
| Esportazione come F                                                                                                    | PDF                                                         |                                        | Modificare               |
| Esportazione come P                                                                                                    |                                                             |                                        | Modificare               |
| Esportazione come F<br>evamento s<br>ssaporti per animal                                                                                                    | i da compagnia                                              |                                        | Modificare               |
| Esportazione come F<br>evamento ><br>ssaporti per animal<br>enti >                                                                                                    | i da compagnia 🕻                                            |                                        | Modificare               |
| Esportazione come F<br>evamento ><br>ssaporti per animal<br>enti ><br>terinario alla regista                                                                                                    | i da compagnia 🕻                                            |                                        | Modificare               |
| Esportazione come F<br>evamento<br>ssaporti per animal<br>enti<br>terinario alla registi<br>tentore alla nascita                                                                                                    | i da compagnia ><br>razione >                               |                                        | Modificare               |
| Esportazione come F<br>evamento ><br>ssaporti per animal<br>enti ><br>terinario alla registu<br>tentore alla nascita<br>tual/ultimo detento                                                                                              | i da compagnia ><br>razione ><br>n/ importazione >          |                                        | Modificare               |
| Esportazione come F<br>evamento<br>ssaporti per animal<br>enti<br>terinario alla registr<br>tentore alla nascita<br>tual/ultimo detento<br>dirizzo di ferie                                                                              | i da compagnia ><br>razione ><br>n/ importazione ><br>re >  |                                        | Modificare               |
| Esportazione come F<br>evamento ><br>ssaporti per animal<br>enti ><br>terinario alla registr<br>tentore alla nascita<br>tual/ultimo detento<br>dirizzo di ferie ><br>dirizzo all'estero >                                                | i da compagnia ><br>razione ><br>1 / importazione ><br>re > |                                        | Modificare               |
| Esportazione come F<br>evamento ><br>ssaporti per animal<br>enti ><br>terinario alla registr<br>tentore alla nascita<br>tual/ultimo detento<br>dirizzo di ferie ><br>dirizzo all'estero ><br>mandare la PetCare                          | i da compagnia ><br>razione ><br>i / importazione ><br>re > |                                        | Modificare               |
| Esportazione come F<br>evamento ><br>ssaporti per animal<br>enti ><br>terinario alla registr<br>tentore alla nascita<br>tual/ultimo detento<br>dirizzo di ferie ><br>dirizzo all'estero ><br>mandare la PetCare<br>ratteristiche partico | i da compagnia ><br>razione ><br>1 / importazione ><br>re > |                                        | Modificare               |

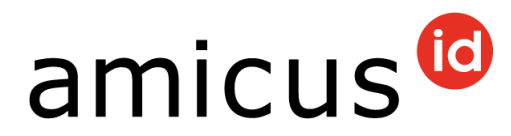

#### 4.2 Nota indirizzo di vacanze

Se per un cane è attivo un indirizzo di ferie (attualmente valido), nella rubrica **Allevamento** dei dati di base viene visualizzata una nota corrispondente.

| Nome                 | Tamo                  |              | Razza           | 1                           | Labrador Retriever |            |
|----------------------|-----------------------|--------------|-----------------|-----------------------------|--------------------|------------|
| Numero microchip     | 275-276-2-2000 P      | And a second | Razza           | 2                           | interview, pareir  |            |
| Tatuaggio            | institution and       |              | Grupp           | 0                           | 10000              |            |
| Sesso                | 1000740               |              |                 | 11 14                       |                    |            |
| Categoria di peso    | pose                  |              | Data d          |                             | 10.00 ALM          |            |
| Colore               | and the second        |              | Data c          | iella registrazione         | 1000               |            |
| Tine di mante        | State Sector          |              | Data c          | lell' importazione          | 28.06.040          |            |
| npo di manto         |                       |              | Paese           | di importazione             | 04001610           |            |
| Cane da guardia      |                       |              | Data            | loll'orportazione           |                    |            |
| Cane da protezione d | el bestiame ufficiale |              | Datat           | ien esportazione            |                    |            |
|                      |                       |              | Destin          | iazione dell'<br>tazione    | have the second    |            |
|                      |                       |              | Luogo<br>scono: | di soggiorno<br>sciuto dal: | Deve indications   |            |
|                      |                       |              | Indiriz         | zo di ferie attivo          |                    |            |
|                      |                       |              | Data c          | lel decesso                 | Senza indicazione  |            |
| Esportazione come P  | DF                    |              |                 |                             |                    | Modificare |
| vamento ⊻            |                       |              |                 |                             |                    |            |
|                      | Data finale           | ID personale | Nome            | Cognome                     | Stato              |            |
| ta dell'inizio       |                       |              |                 | -                           |                    |            |

#### I dettagli si possono trovare nella scheda Indirizzo **vacanza**:

| Indirizzo di ferie | <b>v</b>   |           |                 |                |                   |
|--------------------|------------|-----------|-----------------|----------------|-------------------|
| Data d'inizio      | 01.04.2024 | Nome      | Territ          | Via            | John Kikopore     |
| Data finale        | 30.04.2024 | Cognome   | 7603            | Numero civico  | New Information   |
|                    |            | Numero di | Sector Sciences | Codice postale | line interim      |
|                    |            | telefono  |                 | Luogo          | perce watcopiere. |
|                    |            |           |                 |                |                   |

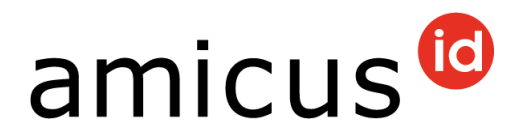

## 5 Dati dei cani

#### 5.1 Inserisci la data del decesso

Se un cane è deceduto, è possibile inserire la data del decesso a nome del proprietario del cane. Clicchi su **Modifica** in basso a destra le informazioni sull'animale. Inserite ora la data del decesso del cane. Clicchi su **Salva**.

**Attenzione**: in seguito, questo può essere corretto o cancellato solo da Amicus Support.

| Nome                  | Tamo                                                                                                    | Razza 1                                | Receive Andrews   |
|-----------------------|----------------------------------------------------------------------------------------------------|----------------------------------------|-------------------|
| Numero microchip      | HE BORTON ALCON                                                                                                 | Razza 2                                | terms and second  |
| Tatuaggio             | Server and server and server and server and server and server and server and server and server and server and s | Gruppo                                 | 10.121            |
| Sesso                 | manife                                                                                                    | Data di nascita                        | 2071.0071         |
| Categoria di peso     | printer and a second                                                                                            | Data della registrazione               | 20.00             |
| Colore                | 2 m                                                                                                    | Data dell' importazione                | 6100              |
| Tipo di manto         | serie minance                                                                                                   | Paese di importazione                  | Sparsed.          |
| Cane da guardia       |                                                                                                    |                                        |                   |
| Cane da protezione de | el bestiame ufficiale                                                                                           | Data dell'esportazione                 | Senza indicazione |
|                       |                                                                                                    | Destinazione dell'<br>esportazione     | Senza indicazione |
|                       |                                                                                                    | Luogo di soggiorno<br>sconosciuto dal: | Senza indicazione |
|                       |                                                                                                    | Indirizzo di ferie attivo              |                   |
|                       |                                                                                                    |                                        |                   |

#### 5.2 Inserisci il luogo di soggiorno sconosciuto

Se non si sa dove si trova un cane, è possibile segnalarlo nella scheda **Luogo di soggiorno sconosciuto**. Viene visualizzata la data attuale. È possibile selezionare la data manualmente o con la funzione calendario. Clicchi su **Salva**.

| Luogo di soggiorno sconosciuto         | •          |           |
|----------------------------------------|------------|-----------|
| Luogo di soggiorno<br>sconosciuto dal: | 06.05.2022 | <br>Salva |

È quindi possibile rimuovere le informazioni con **Revocare**.

Gli animali con lo status **Luogo di soggiorno sconosciuto** non sono visualizzati nell'elenco degli animali vivi nel vostro comune.

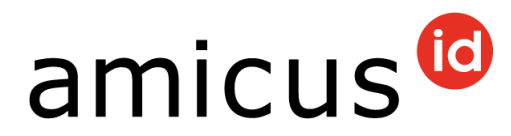

#### 5.3 Registrare un cambio di detentore

Apra i dati di base del cane interessato (cfr. 4 Ricerca cani) e clicchi in basso a destra su **Cessione** per eseguire un cambio di detentore.

| С  | Caratteristiche particolari 🔰   |
|----|---------------------------------|
| Lu | uogo di soggiorno sconosciuto 🗲 |
|    | Cessione Indietro               |

Ora inserisca l'ID personale, la data di consegna, il nome e il cognome del nuovo titolare. Clicca quindi su **Consegnare**.

| Nome                                            | Ceci                                              | Numero microchip   | to the second rate |  |
|-------------------------------------------------|---------------------------------------------------|--------------------|--------------------|--|
| Gruppo                                          | indefinito                                        | Tatuaggio          | Senza indicazione  |  |
| ovo detentore                                   |                                                   |                    |                    |  |
| rega di indicare l'IC<br>eri di ricerca. Per il | D personale ed almeno due<br>nome ed il cognome e |                    |                    |  |
| ficiente d'indicare t                           | tre lettere consecutive.                          |                    |                    |  |
|                                                 |                                                   |                    |                    |  |
| D personale *                                   |                                                   | Data di cessione * | 16.04.2024         |  |
| D personale *<br>Nome *                         |                                                   | Data di cessione * | 16.04.2024         |  |
| D personale *<br>lome *<br>:ognome *            |                                                   | Data di cessione * | 16.04.2024         |  |

La registrazione della consegna è stata salvata correttamente. Ora l'animale risulta assegnato all'attuale detentrice o detentore di cani nel registro **Animali ceduti**.

| Animali o | consegnati 🕽     |         |            |              |         |               |                           |                     |
|-----------|------------------|---------|------------|--------------|---------|---------------|---------------------------|---------------------|
| Nome      | ID dell' animale | Sesso   | Gruppo     | ID personale | Nome    | Cognome       | Data di consegna prevista |                     |
| Ceci      | 100000-0000      | femmina | indefinito | 100.00       | tetta a | 1994 and 1997 | 15.04.2024                | × Cancellare        |
| •         | 1 🕨 🕨            | ·       |            | ,            |         |               |                           | 1 - 1 di 1 elementi |

Qui (se necessario) è anche possibile cancellare nuovamente la consegna. Nel contempo la nuova detentrice o il nuovo detentore di cani riceve una notifica e-mail con un messaggio che le/gli richiede di effettuare la conferma della detenzione in Amicus.

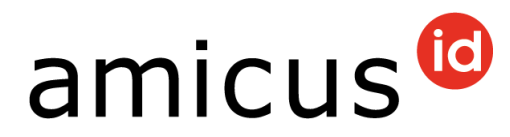

Cliccando su ID personale, nome o cognome si accede direttamente ai **dati personali** del nuovo detentore, dove il cane precedentemente consegnato appare nel registro della presa in **consegna in Svizzera**.

Clicchi su **Assumere** per trasferire il cane alla nuova detentrice o al nuovo detentore di cani.

| ome | ID dell' animale | Sesso   | Gruppo     | Data di consegna prevista | Data di acquisizione |          |
|-----|------------------|---------|------------|---------------------------|----------------------|----------|
| eci | HI-DODH-BRID     | femmina | indefinito | 15.04.2024                | 15.04.2024           | Assumere |

Il cane oggetto dell'assunzione compare quindi nel registro **Propri animali**.

Se la nuova detentrice o il nuovo detentore non possiede ancora un'ID personale in Amicus, siete pregati di creane una (cfr. 3.1 Registrare una persona fisica). Non appena l'ID personale è stata creata, puoi eseguire la cessione o l'assunzione in Amicus.

#### 5.4 Registrazione «Cane da guardia»

Se il proprietario di un cane vi segnala che il suo cane è stato addestrato come cane da protezione, lei come comune è responsabile di registrare la voce in Amicus nei **dati di base** del cane. Per farlo cliccate su **Modifica**.

| Nome                 | Tamo                                                                                                    | Razza 1                                | Receive Antonia Antonia   |
|----------------------|----------------------------------------------------------------------------------------------------|----------------------------------------|---------------------------|
| Numero microchip     | HE DISCUP 161400                                                                                                    | Razza 2                                | factors and real services |
| Tatuaggio            | Service in the service of                                                                                                    | Gruppo                                 | 1000                      |
| Sesso                | manahian                                                                                                    | Data di nascita                        | 001.001                   |
| Categoria di peso    | pringeline and a second second s | Data della registrazione               | 201.007                   |
| Colore               | 2 m                                                                                                    | Data dell' importazione                | 100 000                   |
| Tipo di manto        | rana minanta                                                                                                    | Paese di importazione                  | Termin                    |
| Cane da guardia      |                                                                                                    |                                        |                           |
| Cane da protezione d | el bestiame ufficiale                                                                                                    | Data dell'esportazione                 | Senza indicazione         |
|                      |                                                                                                    | Destinazione dell'<br>esportazione     | Senza indicazione         |
|                      |                                                                                                    | Luogo di soggiorno<br>sconosciuto dal: | Senza indicazione         |
|                      |                                                                                                    | Indirizzo di ferie attivo              |                           |
|                      |                                                                                                    | Data del decesso                       | Senza indicazione         |

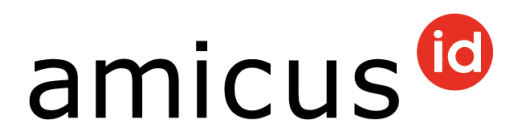

## Clicchi nella casella vuota dopo **Cane da guardia**, in modo che assuma uno sfondo blu e conferma l'inserimento cliccando su **Salva**.

| Nome                                                                                                    |                   |   | Razza 1                                                                                                    | Affenpinscher                            | • ?        |
|----------------------------------------------------------------------------------------------------|-------------------|---|----------------------------------------------------------------------------------------------------|------------------------------------------|------------|
| Numero microchip                                                                                                   | 10000000000000    |   | Razza 2                                                                                                    | Scegliere un valore                      | • 🕐        |
| Data dell'impianto                                                                                                 | 08.12.2021        | t | Gruppo                                                                                                    | Pinscher e Schnauzer, Molosso            | oidi , C 🔻 |
| Tatuaggio                                                                                                    | Senza indicazione |   |                                                                                                    |                                          |            |
| Sesso                                                                                                    | maschio           | • | Data di nascita                                                                                                   | 10. L                                    | ä          |
| Categoria di peso                                                                                                  | piccolo           | • | Data della<br>registrazione                                                                                       | 16.12/01                                 |            |
| Colore                                                                                                    | sad               |   | Data dell'<br>importazione                                                                                        | Senza indicazione                        |            |
| Cane da guardia                                                                                                    |                   |   | Data del decesso                                                                                                  |                                          | t.         |
| Cane da protezione del<br>ufficiale UFAM<br>n esiste un passaporto                                                 | bestiame          |   | •<br>Aggiungere un passap                                                                                         | porto                                    |            |
| Cane da protezione del<br>ufficiale UFAM                                                                           | bestiame          |   | •<br>Aggiungere un passaț<br>Numero/Numeri di pa                                                                  | porto                                    |            |
| Cane da protezione del<br>ufficiale UFAM                                                                           | Ie bestiame       |   | Aggiungere un passap Numero/Numeri di pa Detentore alla nasci                                                     | porto                                    |            |
| Cane da protezione del<br>ufficiale UFAM<br>n esiste un passaporto<br>rinario alla registrazion<br>personale       | Ibestiame         |   | Aggiungere un passap Numero/Numeri di pa Detentore alla nasci Sconosciuto o impo estero                           | porto                                    |            |
| Cane da protezione del<br>ufficiale UFAM<br>n esiste un passaporto<br>rinario alla registrazion<br>personale<br>me | Ibestiame         |   | Aggiungere un passar Numero/Numeri di pa Detentore alla nasci Sconosciuto o impo estero ID personale              | porto                                    |            |
| Cane da protezione del<br>ufficiale UFAM                                                                           | Ie                |   | Aggiungere un passar Numero/Numeri di pa Detentore alla nasci Sconosciuto o impo estero ID personale Nome         | porto                                    |            |
| Cane da protezione del<br>ufficiale UFAM                                                                           | lee               |   | Aggiungere un passag Numero/Numeri di pa Detentore alla nasci Sconosciuto o impo estero ID personale Nome Cognome | porto assaporto ita/importazione rtatore |            |

Nei dati di base del cane la casella ha ora uno sfondo grigio.

La registrazione del **Cane da guardia** può essere rimossa dal ruolo **Cantone** nelle informazioni sull'animale.

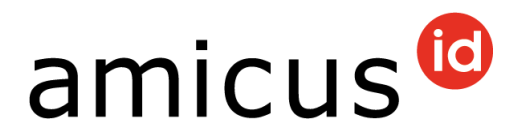

#### 5.5 Indirizzo di esportazione all'estero

Se un cane è stato consegnato all'estero, ma il precedente detentore rimane in Svizzera, per il cane deve essere registrata un'esportazione.

A tale scopo, aprire i dati di base del cane e scorrere verso il basso fino al registro **Indirizzo di esportazione all'estero**.

| Indirizzo all'estero 💙 |            |         |                   |       |
|------------------------|------------|---------|-------------------|-------|
| Data<br>d'esportazione | 25.05.2022 | Nome    | Via               |       |
| *                      |            | Cognome | Numero civico     |       |
| Paese *                | Germania 🔻 |         | Codice<br>postale |       |
|                        |            |         | Luogo             |       |
|                        |            |         |                   | Salva |

La **data di esportazione** e il **paese** sono campi obbligatori. Registrare le informazioni e **salvare** l'input.

#### 5.6 Trasmissione invece di esportazione

Se per un proprietario è stato notificato un trasferimento all'estero, anche i suoi cani sono stati automaticamente esportati.

Tuttavia, se il cane non è andato all'estero, ma si trova presso un altro detentore in Svizzera, aprite i dati di base del cane e seleziona **Correggi esportazione** in basso a destra per convertire l'esportazione in un **trasferimento**:

| Indirizzo all'estero 🔰        |                                    |
|-------------------------------|------------------------------------|
| Comandare la PetCard 🕽        |                                    |
| Caratteristiche particolari ≽ |                                    |
|                               | Correggere l'esportazione Indietro |

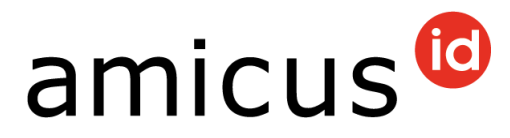

Come per il trasferimento, è possibile registrare l'ID personale, il nome e il cognome del nuovo detentore. La data proposta per il trasferimento corrisponde alla data di partenza del precedente detentore.

|                                                                                                    | Max                                                                  | Numero microchip   | 10.00 (H) (H)     |  |
|----------------------------------------------------------------------------------------------------|----------------------------------------------------------------------|--------------------|-------------------|--|
| Gruppo                                                                                                    | Cani da pastore e bovari                                             | Tatuaggio          | Senza indicazione |  |
| Data di cessione                                                                                                   | 01.04.2024                                                           |                    |                   |  |
|                                                                                                    |                                                                      |                    |                   |  |
| ovo detentore<br>rega di indicare l'ID pe<br>eri di ricerca. Per il no<br>ficiente d'indicare tre<br>D personale * | ersonale ed almeno due<br>me ed il cognome e<br>lettere consecutive. | Data di cessione * | 01.04.2024        |  |
| ovo detentore<br>rega di indicare l'1D pe<br>eri di ricerca. Per il no<br>ficiente d'indicare tre<br>D personale * | ersonale ed almeno due<br>me ed il cognome e<br>lettere consecutive. | Data di cessione * | 01.04.2024        |  |

Fare clic su **Invia.** L'inoltro è ora registrato e gli eventi indicano che l'esportazione è stata eliminata.

| ata dell'inizio                                         | Data finale                                                                                 | ID personale | Nome                 | Cognome           | Stato      |                                  |
|---------------------------------------------------------|---------------------------------------------------------------------------------------------|--------------|----------------------|-------------------|------------|----------------------------------|
| 1.10.2013                                               |                                                                                             | annan A      | refuture and         | Ender-Operation   | in sospeso | Dettagli                         |
| ssaporti per an                                         | imali da compagnia                                                                          | >            |                      |                   |            |                                  |
|                                                         |                                                                                             |              |                      |                   |            |                                  |
| Venti 🗙<br>Notificato da                                | Descrizione                                                                                 |              | Persona che ha effet | tuato la notifica |            |                                  |
| Notificato da                                           | Descrizione<br>Consegna prevista                                                            | a            | Persona che ha effet | tuato la notifica |            | Dettagli                         |
| Notificato da           01.04.2024           01.04.2024 | Descrizione     Consegna prevista     Esportazione cance                                    | a            | Persona che ha effet | tuato la notifica |            | Dettagli<br>Dettagli             |
| Notificato da<br>01.04.2024<br>01.04.2024<br>01.04.2024 | Descrizione           Consegna prevista           Esportazione cance           Esportazione | a            | Persona che ha effet | tuato la notifica |            | Dettagli<br>Dettagli<br>Dettagli |

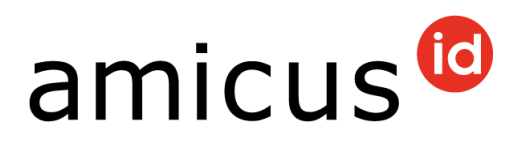

## 6 Interrogazioni

È possibile avviare diverse interrogazioni di dati.

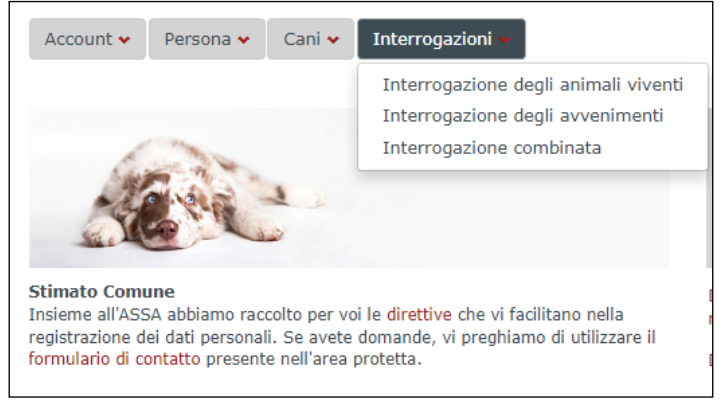

## 6.1 Interrogazione degli animali viventi

I campi **Specie animale**, **Cantone** e **Comune** sono precompilati – Lei può consultare solo i dati dei cani del vostro comune. Avviate l'interrogazione dei dati con **Ricerca**.

| Interrogazione degli | animali viventi     |   |                    |
|----------------------|---------------------|---|--------------------|
| Specie animale       | Cane                | • |                    |
| Cantone              | BE                  | v |                    |
| Comune               | Scegliere un valore | • |                    |
|                      |                     |   | Interrompi Ricerca |

Il risultato viene mostrato a schermo solo in forma ridotta. Clicca su **Scaricare file** per visualizzare tutti i record di dati in un file di Excel.

| Scarica | re file   |                       |                                                                                                    |                                                      |           |             |                       |
|---------|-----------|-----------------------|----------------------------------------------------------------------------------------------------|------------------------------------------------------|-----------|-------------|-----------------------|
| Cantone | Comune    | Numero di microc      | Nome                                                                                                    | Razza                                                | Nome      | Cognome     | Via                   |
| BE      | Adelboden |                       | the state of the state of the s | Bayerischer<br>Gebirgsschweisshund                   | Georgen   | Louiser.    | Consideration of the  |
| BE      | Adelboden | President and Article |                                                                                                    | Lapinporokoira                                       |           | They        | Property of           |
| BE      | Adelboden | 1.000                 | -                                                                                                    | Mischling                                            | Summitia  | Red and     | Fillening and         |
| BE      | Adelboden | 110000000000          | Cide res<br>Referired                                                                                                    | Grosser Schweizer<br>Sennenhund                      | desatile  | Assetset    | 194 De .              |
| BE      | Adelboden | 110000000000          |                                                                                                    | Shetland Sheepdog<br>(Sheltie)                       | teartista | 10.00 m     | Delingerinderen       |
| BE      | Adelboden |                       | 18 de                                                                                                    | Gos d'Atura Catalá<br>(Katalanischer<br>Schäferhund) | Colore    | Contribute: | for the second second |
| BE      | Adelboden | 17501 (Mar. 1761      | Dares Are                                                                                                    | Collie rough<br>(Zibellino)                          | martinia  | Villiana    | shipitaa              |

Come di consueto, la lista Excel può essere modificata e salvata.

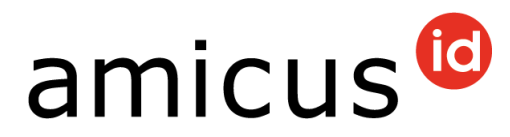

#### 6.2 Interrogazione degli avvenimenti

Nell'interrogazione degli avvenimenti potete selezionare il gruppo e il periodo d'interrogazione. Avviate l'interrogazione dei dati con **Ricerca**.

| Esportazione dei d       | ati                 |   |            |                    |
|--------------------------|---------------------|---|------------|--------------------|
| Specie animale           | Cane                | • |            |                    |
| Gruppo                   | Scegliere un valore | • |            |                    |
| Cantone                  | BE                  | T |            |                    |
| Comune                   | Scegliere un valore | • |            |                    |
| Periodo d'interrogazione | 15.04.2022          |   | 22.04.2022 |                    |
|                          |                     |   |            | Interrompi Ricerca |

Il risultato viene mostrato in basso. Anche qui con **Scaricare file** è possibile aprire il risultato dell'interrogazione in formato Excel, memorizzarlo e quindi modificarlo successivamente.

| Scaricare file      |                      |                |                                                                             |                     |               |                     |              |  |  |  |
|---------------------|----------------------|----------------|-----------------------------------------------------------------------------|---------------------|---------------|---------------------|--------------|--|--|--|
| Cantone             | Comune               | Specie animale | Gruppo                                                                      | Numero di microchip | Notificato da | Data della notifica | Descrizione  |  |  |  |
| BE                  | -<br>Collectural pos | Cane           | Pinscher e Schnauzer,<br>Molossoidi , Cani di<br>montagna e Bovaro svizerro |                     | 31.03.2022    | 21.04.2022          | Importazione |  |  |  |
| I - 1 di 1 elementi |                      |                |                                                                             |                     |               |                     |              |  |  |  |

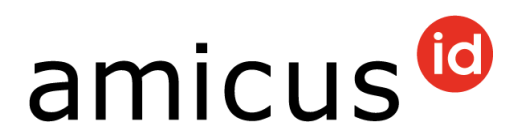

#### **6.3** Interrogazione combinata Nelle Interrogazioni trovate l'Interrogazione combinata.

Account 

Persona 

Cani 

Interrogazioni

Interrogazione degli animali viventi
Interrogazione degli avvenimenti
Interrogazione combinata

Stimato Comune
Insieme all'ASSA abbiamo raccolto per voi le direttive che vi facilitano nella
registrazione dei dati personali. Se avete domande, vi preghiamo di utilizzare il
formulario di contatto presente nell'area protetta.

Con questa interrogazione si possono consultare contemporaneamente dati personali, dati degli animali e avvenimenti.

Per una ricerca precisa registrate ad esempio i dati di una persona e del suo cane. Per avviare una ricerca generale di detentrici e detentori di cani del vostro Cantone, attivate i criteri di ricerca contrassegnati con il seguente carattere: I criteri di ricerca sono attivi, e se il carattere è il e seguente:

Se ad esempio volete verificare quante assunzioni in sospeso ci sono nel vostro Cantone, seleziona i seguenti criteri di ricerca e clicca su **Ricercare i dati personali**.

| ati personali           |                  |                                                |                              | Attivo                   | <ul> <li>Image: A start of the start of the start of</li></ul> |
|-------------------------|------------------|------------------------------------------------|------------------------------|--------------------------|----------------------------------------------------------------------------------------------------|
| ID personale            |                  | Ragione sociale                                |                              | Telefono                 |                                                                                                    |
| Nome                    |                  | Via                                            |                              | Codice postale           |                                                                                                    |
| Cognome                 |                  | Numero                                         |                              | Luogo                    | Aarwangen                                                                                                    |
| email                   |                  | Comune                                         | Scegliere un v 🔻             | Cantone                  | BE                                                                                                    |
| Data di nascita<br>da/a |                  |                                                | Persona registrata<br>dal/al |                          |                                                                                                    |
| Sesso                   | Scegliere un v 🔻 |                                                |                              |                          |                                                                                                    |
| nel comune da           |                  | nel cantone dal                                |                              | Senza domicilio<br>fisso |                                                                                                    |
| Attivo                  |                  | all'estero                                     |                              | Archiviato               | =                                                                                                    |
| Ruolo                   | Scegliere un v 🔻 | Lingua                                         | Scegliere un v 🔻             |                          |                                                                                                    |
| Propri animali          | -                | Luogo di soggiorno<br>sconosciuto<br>(animale) | Ξ                            | Animali deceduti         | -                                                                                                    |
| Animali consegnati      |                  | Assunzione di un<br>animale in<br>Svizzera     |                              |                          |                                                                                                    |

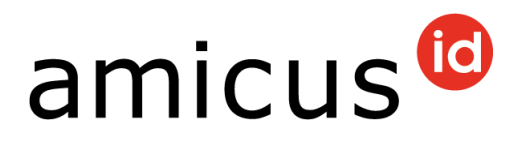

Questo Comune al momento ha una sola assunzione aperta:

| hesui                | tai | [    |   |    |     |   |     |   |    |   |     |   |                         |       | Alle                           | an      | izeigen          |           |                   |     |          |      |
|----------------------|-----|------|---|----|-----|---|-----|---|----|---|-----|---|-------------------------|-------|--------------------------------|---------|------------------|-----------|-------------------|-----|----------|------|
| Person               | end | aten |   |    |     |   |     |   |    |   |     |   |                         |       |                                |         |                  |           |                   |     |          |      |
|                      |     |      |   |    |     |   |     |   |    |   |     |   |                         |       |                                |         |                  |           |                   |     |          |      |
|                      |     |      |   |    |     |   |     |   |    |   |     |   | Der Exp                 | ort v | vird einige                    | Ze      | it in Ansp       | oruc      | ch nehme          | n ( | Exportie | eren |
| Per                  | 1   | Vor  | : | Na | Fir | : | Str | : | На | : | PLZ | : | Der Exp                 | ort v | vird einige<br>Rolle           | Ze<br>: | it in Ansp<br>im | pruc<br>: | ch nehme<br>aktiv | n ( | Exportie | eren |
| <b>Per</b><br>581916 | :   | Vor  | : | Na | Fir | : | Str | : | На | : | PLZ | : | Der Exp<br>Ort<br>Köniz | ort v | wird einige<br>Rolle<br>Hundeh | Ze      | it in Ansp<br>im | i         | ch nehme<br>aktiv | n ( | Arc      | erei |

Il risultato visualizza al massimo 100 voci. Se clicca su **Esportazione**, riceverete un documento Excel con tutte le voci.

Nei **Dati dell'animale** puoi ad esempio effettuare un'interrogazione per vedere quanti cani di una determinata razza sono registrati nel vostro Cantone. Puoi addirittura selezionare diversi periodi di tempo, ad esempio la data di nascita o di registrazione del cane.

Importante è che attiva i dati dell'animale in alto a destra con un clic nell'apposita casella. Una volta inseriti i criteri desiderati, clicca su **Ricerca i dati dell'animale**.

| ati dell'animale                                         | )                                         |                                                      |                  | Attivo                                 |                          |
|----------------------------------------------------------|-------------------------------------------|------------------------------------------------------|------------------|----------------------------------------|--------------------------|
| Numero microchip                                         |                                           | Gruppo                                               | Scegliere un v 🔻 | Veterinario alla<br>registrazione (ID) |                          |
| Tatuaggio                                                |                                           | Razza 1                                              | Alaskan Husky 🔻  | Detentore alla<br>nascita (ID)         |                          |
| Nome                                                     |                                           | Razza 2                                              | Scegliere un v 🔻 | Categoria di peso                      | Scegliere un v 🔻         |
| Data di nascita di da/a                                  | 12.10.2021                                | 31.12.2021                                           |                  | Passaporto<br>disponibile              |                          |
| Sesso                                                    | Scegliere un v 🔻                          | Colore                                               |                  |                                        |                          |
| orecchie mozzate                                         |                                           | coda mozzata                                         |                  | coda accorciata<br>dalla nascita       |                          |
| Registrazione da/a<br>(tutti i tipi di<br>registrazione) | ta la la la la la la la la la la la la la |                                                      |                  | paese di<br>importazione               | Scegliere un v 🔻         |
| Data del decesso<br>la/a                                 |                                           |                                                      |                  | animali viventi                        |                          |
| uogo di soggiorno<br>conosciuto dal                      |                                           |                                                      |                  |                                        |                          |
| Data<br>dell'esportazione<br>da/a                        | t .                                       |                                                      |                  | Destinazione dell'<br>esportazione     | Scegliere un v 🔻         |
| Cane da guardia                                          |                                           | Cane da protezione<br>del bestiame<br>ufficiale UFAM | —                | Indirizzo di ferie<br>attivo           |                          |
| Resettare                                                |                                           |                                                      |                  | Rice                                   | erca i dati dell'animale |

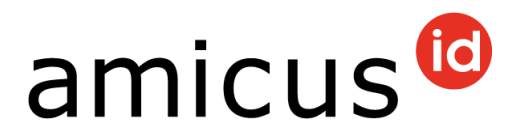

Se sono attivi più panel (dati personali / dati dell'animale / avvenimenti), clicchi in basso su **Ricerca**.

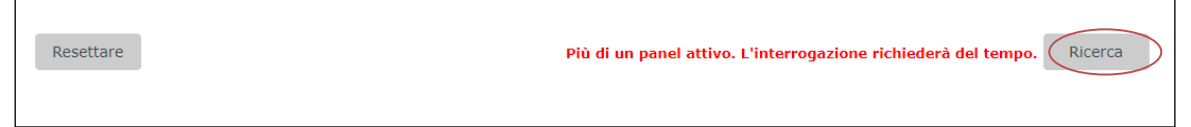

Il risultato viene visualizzato nella scheda corrispondente. Clicca su **Esportazione** per ottenere i dati come documento Excel.

| Risultato     |               |                             |                                                           |                           |                        |
|---------------|---------------|-----------------------------|-----------------------------------------------------------|---------------------------|------------------------|
| Numero microc | Nome dell'ani | Razza 1                     | : Razza 2                                                 | L'esportazione richiederà | del tempo Esportazione |
| ALTERNO       | 5475 1992 B   | American Pitbull<br>Terrier | Australian Stumpy Tai<br>Cattle Dog (Blu con<br>focature) | indefinito                | +029501                |
|               | ·             |                             |                                                           |                           | 1 - 1 di 1 elementi    |